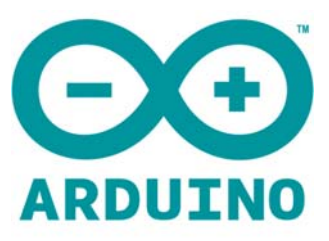

# ARDUINO SENSOR GESTURE AND RGB Model: APDS-9960 RGB/GESTURE User Manual

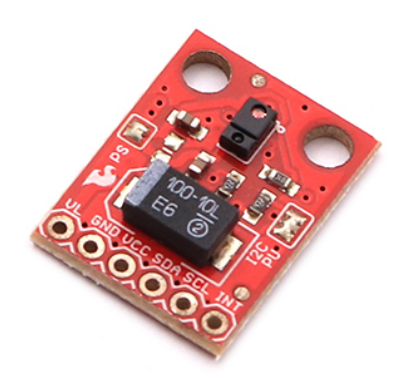

## Introduction:

Touch less gestures are the new frontier in the world of human-machine interfaces. By swiping your hand over a sensor, you can control a computer, microcontroller, robot, etc.

One manufacturer has even created a touch less that flushes when you move your hand over the tank. The Avago APDS-9960 offers ambient light and color (as clear, red, green, and blue) measuring, proximity detection, and gesture sensing.

The APDS-9960 RGB and Gesture Sensor board breaks out the pins on the Avago APDS-9960 so you can easily use it in a variety of projects. The APDS-9960 uses the I<sup>2</sup>C interface for communications.

# **Covered In This Tutorial:**

In this tutorial, we will give an overview of the APDS-9960 sensor board and provide an example hookup and code.

The tutorial is split into the following sections:

- **Board Overview** To begin, we'll go over each of the pins on the breakout board and their function. This section also overviews the jumpers on the front of the board.
- **Hardware Hookup** In this section, we'll show you how to hook the APDS-9960 up to an Arduino to detect gestures via I<sup>2</sup>C.
- Arduino Library Installation Here, we download and install the APDS-9960 Arduino library.
- **Gesture Sensing Example** We try out the sensor with the Gesture Test example.
- **Resources and Going Further** You made a simple gesture sensor, but where do you go from there? This section gives you some additional resources for getting more use out of the APDS-9960.

## <u> Materials Used:</u>

You will need a few components and tools to follow along with this tutorial. Here is what you will need:

APDS-9960 Hookup Guide SparkFun Wish List:

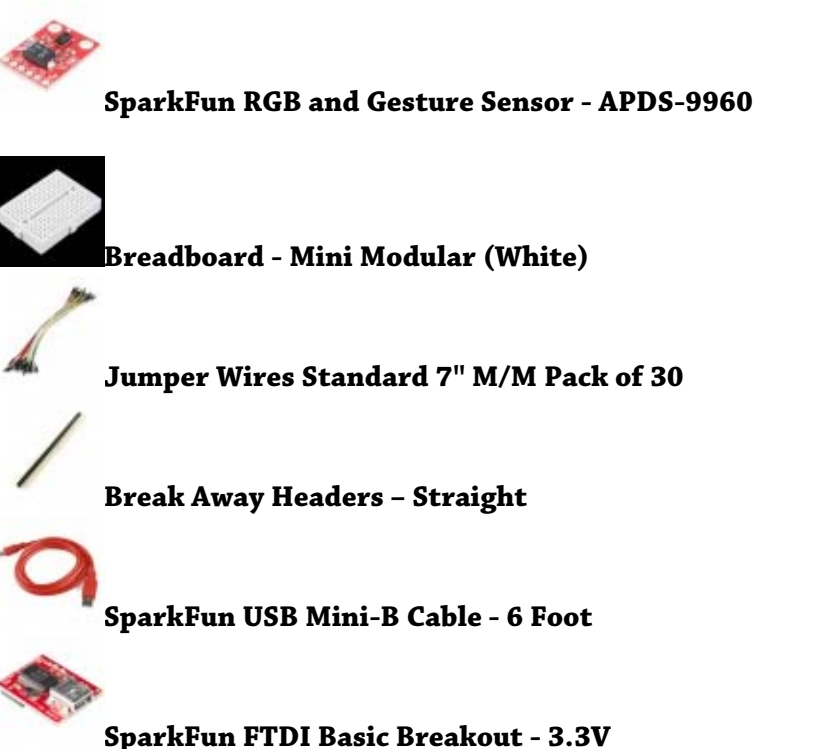

#### Arduino Pro 328 - 3.3V/8MHz

If you do not have specifically a 3.3V Arduino Pro, there are a number of ways to complete the walkthrough. In general, you will need:

- Arduino or other microcontroller You will need something that is capable of I<sup>2</sup>C and communicating back to the computer (e.g. serial communications). The microcontroller needs to have a 3.3V I/O voltage or you will have to use a level shifter. We are using the 3.3V Arduino Pro, but the 3.3V Arduino Pro Mini would work as well.
- Level shifting If you are using a 5V Arduino, like the Uno or RedBoard, you will need to use a level shifter, such as the bi-directional logic level converter.
- **Connectors** You will need to interface your microcontroller with the breakout board. Male headers are perfect if you're using a breadboard. Another option is to use wire to connect the breakout board directly to the microcontroller.
- **Soldering tools** After you've picked a connector, you will need to solder it to the breakout board. A simple soldering iron and some solder should be all you need.

## <u>Recommended Reading:</u>

Before getting started with the APDS-9960, there are a few concepts that you should be familiar with. Consider reading some of these tutorials before continuing:

- •What is an Arduino? We will use an Arduino to control the APDS-9960
- $\bullet I^2C$   $I^2C$  is the communication protocol used by the APDS-9960
- •Serial Communication We use serial communications (with the FTDI breakout board) to program the Arduino and provide information to our computer from the Arduino
- •How to Use a Breadboard The breadboard ties the Arduino to the APDS-9960 breakout board

## **Board Overview:**

#### <u>Pin Descriptions:</u>

The APDS-9960 breakout board provides 6 pins to provide power to the sensor and I<sup>2</sup>C bus.

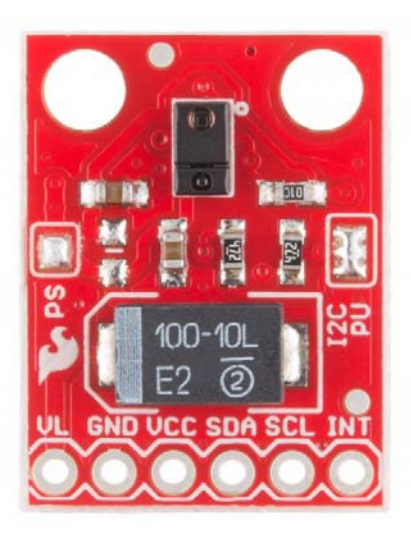

| Pin Label | Description                                                                       |
|-----------|-----------------------------------------------------------------------------------|
| VL        | Optional power to the IR LED if PS jumper is disconnected. Must be $3.0$ - $4.5V$ |
| GND       | Connect to ground.                                                                |
| VCC       | Used to power the APDS-9960 sensor. Must be 2.4 - 3.6V                            |
| SDA       | I²C data                                                                          |
| SCL       | I <sup>2</sup> C clock                                                            |
| INT       | External interrupt pin. Active LOW on interrupt event                             |

#### **Setting the Jumpers:**

On the front of the breakout board are 2 solder jumpers:

- PS This jumper connects the power supplies of the sensor and IR LED (also located on the APDS-9960) together. When the jumper is closed (i.e. connected), you only need to supply power to the VCC pin to power both the sensor and the IR LED. If the jumper is open, you need to provide power to both the VCC (2.4 - 3.6V) and VL (3.0 - 4.5V) pins separately. This jumper is closed by default.
- I2C PU This is a 3-way solder jumper that is used to connect and disconnect the I<sup>2</sup>C pullup resistors. By default, this jumper is closed, which means that both SDA and SCL lines have connected pullup resistors on the breakout board. Use some solder wick to open the jumper if you do not need the pullup resistors (e.g. you have pullup resistors that are located on the I<sup>2</sup>C bus somewhere else).

#### <u>Hardware Hookup:</u>

#### Add Headers:

Solder a row of break away male headers to the 6 headers holes on the board.

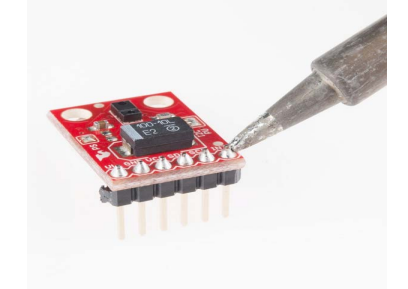

#### Connect the Breakout Board:

We will be using the Arduino Pro's regulated 3.3V power and I<sup>2</sup>C bus with the APDS-9960. Note that we are leaving VL on the breakout board unconnected.

**IMPORTANT:** You must use 3.3V! If you try to use a 5V power supply or 5V I<sup>2</sup>C communications, you risk damaging the APDS-9960. If you are using a 5V Arduino (e.g. UNO), then you need to have some kind of level shifting.

Connect the breakout board to the following pins on the Arduino:

| APDS-9960 Breakout Board | Arduino Pro 3.3V |
|--------------------------|------------------|
| GND                      | GND              |
| VCC                      | VCC              |
| SDA                      | A4               |
| SCL                      | A5               |
| INT                      | 2                |
|                          |                  |

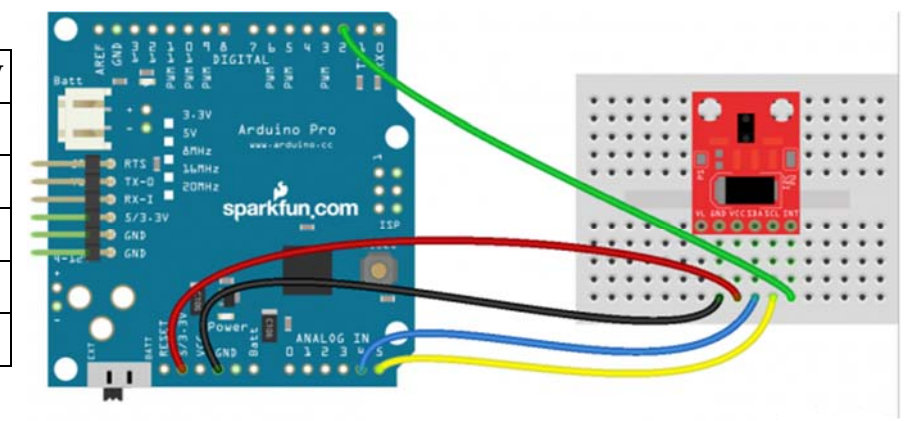

## Arduino Library Installation:

To use the APDS-9960, you will need some supporting software. If you are using an Arduino, then you are in luck! We created an Arduino library that makes the APDS-9960 easy to use. Click the button below to download the latest version of the APDS-9960 breakout board project, which includes the Arduino library. Unzip the downloaded file and navigate to <your download directory>\APDS-

 $9960\_RGB\_and\_Gesture\_Sensor-master\\APDS-9960\_RGB\_and\_Gesture\_Sensor-master\\Libraries.$ 

| Irganize 👻 🏹 Op                                         | en Include in library 🔹 Share with 👻 | Burn New folder   |             | H • 🛄 🌘 |
|---------------------------------------------------------|--------------------------------------|-------------------|-------------|---------|
| 🗧 Favorites                                             | Name                                 | Date modified     | Туре        | Size    |
| E Desktop                                               | SparkFun_APDS9960                    | 11/5/2014 9:25 AM | File folder |         |
| Downloads     GitHub     Google Drive     Recent Places | README.md                            | 11/5/2014 9:25 AM | MD File     | 1 K     |
| Libraries                                               |                                      |                   |             |         |
| Music *                                                 |                                      |                   |             |         |

Note: the directory names in this picture have changed slightly since the Arduino 1.6.3 update.

Follow this guide on installing Arduino libraries to install the files within the SparkFun\_APDS9960 directory as an Arduino library.

#### **Gesture Sensing Example:**

#### Load the GestureTest Example

Open up the Arduino program and select File  $\rightarrow$  Examples  $\rightarrow$  SparkFun\_APDS9960  $\rightarrow$  GestureTest.

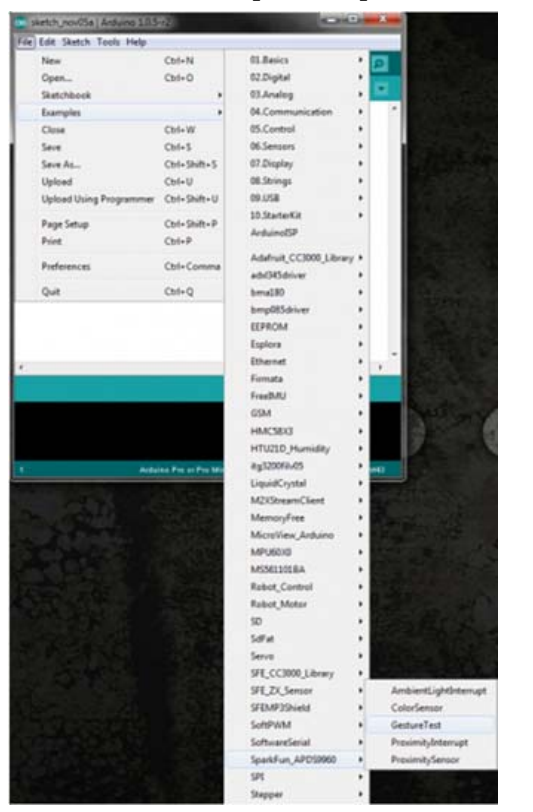

Plug in your **FTDI Breakout (3.3V)** to the Arduino Pro (3.3V). Attach a **USB mini** cable from your computer to the FTDI Breakout. If you have not previously done so, install the FTDI drivers.

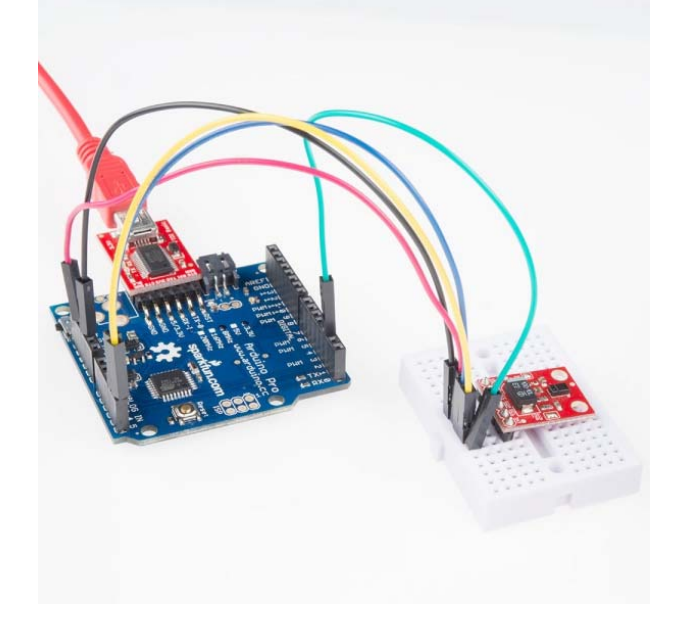

For reference, here is the GestureTest.ino sketch.

GestureTest.ino APDS-9960 RGB and Gesture Sensor Shawn Hymel @ SparkFun Electronics May 30, 2014 https://github.com/sparkfun/APDS-9960\_RGB\_and\_Gesture\_Sensor

Tests the gesture sensing abilities of the APDS-9960. Configures APDS-9960 over I2C and waits for gesture events. Calculates the direction of the swipe (up, down, left, right) and displays it on a serial console.

To perform a NEAR gesture, hold your hand far above the sensor and move it close to the sensor (within 2 inches). Hold your hand there for at least 1 second and move it away.

To perform a FAR gesture, hold your hand within 2 inches of the sensor for at least 1 second and then move it above (out of range) of the sensor.

Hardware Connections:

IMPORTANT: The APDS-9960 can only accept 3.3V!

Arduino Pin APDS-9960 Board Function

| 3.3V | VCC | Power     |
|------|-----|-----------|
| GND  | GND | Ground    |
| A4   | SDA | I2C Data  |
| A5   | SCL | I2C Clock |
| 2    | INT | Interrupt |

Resources: Include Wire.h and SparkFun\_APDS-9960.h

Development environment specifics: Written in Arduino 1.0.5 Tested with SparkFun Arduino Pro Mini 3.3V

This code is beerware; if you see me (or any other SparkFun employee) at the local, and you've found our code helpful, please buy us a round!

Distributed as-is; no warranty is given.

#include <Wire.h>
#include <SparkFun\_APDS9960.h>

#define APDS9960\_INT 2 // Needs to be an interrupt pin

// Constants

// Global Variables
SparkFun\_APDS9960 apds = SparkFun\_APDS9960();
int isr\_flag = 0;

void setup() {

// Initialize Serial port
Serial.begin(9600);
Serial.println();
Serial.println(F("------"));
Serial.println(F("SparkFun APDS-9960 - GestureTest"));
Serial.println(F("------"));

// Initialize interrupt service routine
attachInterrupt(0, interruptRoutine, FALLING);

```
// Initialize APDS-9960 (configure I2C and initial values)
if ( apds.init() ) {
   Serial.println(F("APDS-9960 initialization complete"));
```

Serial.println(F("Something went wrong during APDS-9960 init!"));

```
// Start running the APDS-9960 gesture sensor engine
if ( apds.enableGestureSensor(true) ) {
    Serial.println(F("Gesture sensor is now running"));
```

```
Serial.println(F("Something went wrong during gesture sensor init!"));
if( isr_flag == 1 ) {
    detachInterrupt(0);
    handleGesture();
    isr_flag = 0;
    attachInterrupt(0, interruptRoutine, FALLING);
    }
}
void interruptRoutine() {
    isr_flag = 1;
}
```

void handleGesture() { if ( apds.isGestureAvailable() ) { switch ( apds.readGesture() ) { case DIR UP: Serial.println("UP"); break; case DIR\_DOWN: Serial.println("DOWN"); break; case DIR\_LEFT: Serial.println("LEFT"); break; case DIR RIGHT: Serial.println("RIGHT"); break; case DIR\_NEAR: Serial.println("NEAR"); break; case DIR\_FAR: Serial.println("FAR"); break: default: Serial.println("NONE"); } } }

#### <u>Run:</u>

Make sure you have the correct serial port selected under Tools  $\rightarrow$  Serial Port and "Arduino Pro or Pro Mini (3.3V, 8MHz) w/ ATmega328" selected under Tools  $\rightarrow$  Board. If you have never used the Arduino IDE before, this turoialshould get you started.

Click the Upload button and wait for the program to finish uploading to the Arduino. Select Tools  $\rightarrow$  Serial Monitor to open up the serial terminal. More info on the Serial Terminal can be found here. You should see a couple of messages noting that "APDS-9960 initialization complete" and "Gesture sensor is now running."

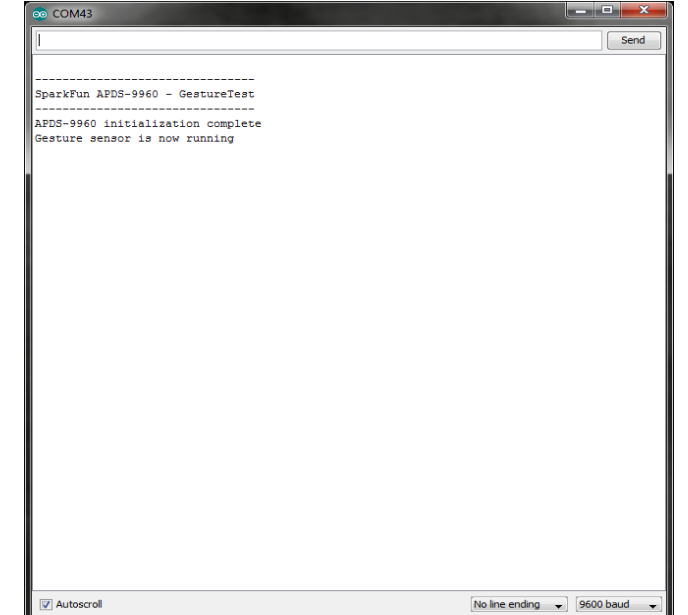

Hover your hand 4 to 8 inches (10 to 20 cm) above the sensor but off to one side (i.e. not directly above the sensor). While maintaining the same height, swipe your hand over the sensor (into and then immediately out of range of the sensor). If you move too fast, the sensor will not recognize the gesture.

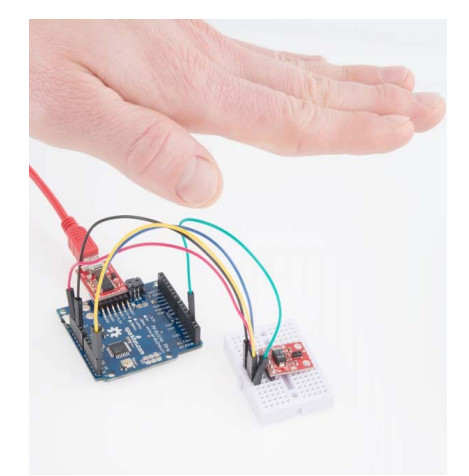

Gestures will appear on the serial monitor, which indicate the direction of the swipe.

| ee COM43                          |    |
|-----------------------------------|----|
| 1                                 | Se |
|                                   |    |
|                                   |    |
| SparkFun APDS-9960 - GestureTest  |    |
| APDS-9960 initialization complete |    |
| Gesture sensor is now running     |    |
| LEFT                              |    |
| UP                                |    |
| DOWN                              |    |
| RIGHT                             |    |
| RIGHT                             |    |
|                                   |    |
|                                   |    |
|                                   |    |
|                                   |    |
|                                   |    |
|                                   |    |
|                                   |    |
|                                   |    |
|                                   |    |
|                                   |    |
|                                   |    |
|                                   |    |
|                                   |    |
|                                   |    |
|                                   |    |
|                                   |    |
|                                   |    |
|                                   |    |
|                                   |    |
|                                   |    |
|                                   |    |
|                                   |    |
|                                   |    |
|                                   |    |
|                                   |    |

There are also 2 other gestures available: NEAR and FAR.

A NEAR gesture can be achieved by holding your hand far above the sensor (greater than 10 inches (25 cm)), bringing it close to the sensor (about 2 inches (5 cm) directly above the sensor), holding it there for at least 1 second, and then removing your hand.

A FAR gesture can be achieved by holding your hand directly above and close to the sensor (about 2 inches (5 cm)) for at least 1 second and then moving your hand up directly above and out of range of the sensor.

If a gesture was not correctly interpreted, NONE will appear in the serial monitor.

| © COM43                          |                              |
|----------------------------------|------------------------------|
|                                  | Send                         |
|                                  |                              |
| ParkFun APDS-9960 - GestureTest  |                              |
| PDS-9960 initialization complete |                              |
| esture sensor is now running     |                              |
| IEAR                             |                              |
| AR                               |                              |
| AR                               |                              |
|                                  |                              |
| IONE                             |                              |
|                                  |                              |
|                                  |                              |
|                                  |                              |
|                                  |                              |
|                                  |                              |
|                                  |                              |
|                                  |                              |
|                                  |                              |
|                                  |                              |
|                                  |                              |
|                                  |                              |
|                                  |                              |
|                                  |                              |
|                                  |                              |
|                                  |                              |
|                                  |                              |
|                                  |                              |
|                                  |                              |
|                                  |                              |
|                                  |                              |
|                                  |                              |
|                                  |                              |
| 27 Autoemal                      | No line ending _ 9600 baud _ |

## **Supported Gestures:**

Here is a list of the currently supported gestures. Make sure each gesture begins outside of the range of the sensor, moves into the range of the sensor, and ends outside the range of the sensor.

| Gesture | Description                                                                                                    |
|---------|----------------------------------------------------------------------------------------------------|
| UP      | A swipe from the bottom of the board to the top and out of range of the sensor. Make sure that your wrist/arm is not in the sensor's range at the end of the swipe! |
| DOWN    | A swipe from the top of the board to the bottom and out of range of the sensor.                                                                                     |
| LEFT    | A swipe from the right side of the board to the left and out of range of the sensor.                                                                                |
| RIGHT   | A swipe from the left side of the board to the right and out of range of the sensor.                                                                                |
| NEAR    | Object (e.g. hand) starts far above the sensor, moves close to the sensor, hovers for at least 1 second, and moves out of range of the sensor.                      |
| FAR     | Object starts near the sensor, hovers for at least 1 second, and then moves up above and out of range of the sensor.                                                |
| NONE    | The sensor could not correctly guess the gesture being performed.                                                                                                   |

# **Schematic:**

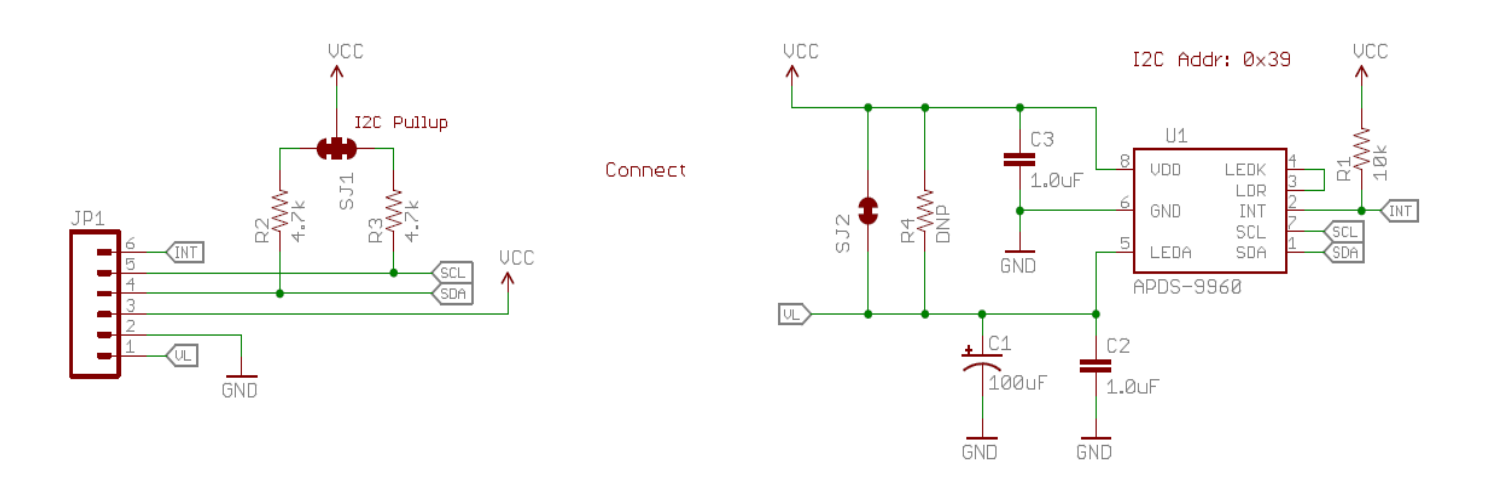